Yang harus dilakukan Pelaku Usaha setelah terdaftar/terverifikasi sebagai Penyedia di LPSE adalah melakukan Agregasi Data Penyedia.

Agregasi Data Penyedia (ADP) memungkinkan satu penyedia yang terdaftar di satu LPSE dapat mengikuti tender di LPSE lain tanpa melakukan registrasi dan verifikasi lagi di setiap LPSE (*single sign on*).

| Pertama Anda login kedala | am LPSE. Klik link | yang tertulis | s "Klik di sini" |
|---------------------------|--------------------|---------------|------------------|
| 3                         |                    | <i>J J</i>    |                  |

| *                                                                                |                                                     |
|----------------------------------------------------------------------------------|-----------------------------------------------------|
| BERANDA DATA PENYEDIA PAKET BARU INBOK LOG AKSES GANTI PASSWORD                  | Флосолт                                             |
| A Apendo/Spamkodok Penggunaan Apilkasi e-Procurement Lainnya                     | - Penyodia<br>INBOX 2 Belum Dibaca 2 Sudah Dibaca 0 |
| Akun anda belum diaktivasi. Klik di sini untuk melakukan aktivasi akun penyedia. |                                                     |
| Tender Non Tender                                                                |                                                     |
| Status Tender Yang Anda Ikuti                                                    |                                                     |
| Tampilan 25 v data                                                               | Cari:                                               |
| Kode Tender 11 Nama Tender                                                       | 11 Tahap                                            |
| No data available in table                                                       |                                                     |
| Tampilan 0 hingga 0 dari 0 data                                                  | . E . E . 3 . 3                                     |

Bagi penyedia yang telah melakukan verifikasi data di LPSE tertentu harap mengaktivasi accountnya pada saat pertama login di SPSE.

## Aktivasi Penyedia Terdaftar di Satu LPSE

Klik tombol "login" untuk melakukan aktivasi.

| User ID               |   |
|-----------------------|---|
| THE OWNER ADDRESS     |   |
| Password              |   |
|                       | ۲ |
| LPSE tempat mendaftar |   |
| LPSE Kabupaten Melawi | • |
| Kode Keamanan SrACb   |   |
| SrACb                 |   |

| tivasi Agregrasi                         | Data Penyedia                                                                                                    |                                                                                                   |
|------------------------------------------|----------------------------------------------------------------------------------------------------|---------------------------------------------------------------------------------------------------|
| tivasi Agregrasi                         | Inaproc untuk Penyedia                                                                                                    |                                                                                                   |
| nua penyedia yang<br>LPSE-LPSE lain(atau | terdaftar di LPSE ini dan telah melakukan <b>Aktivasi Agregrasi Inap</b><br>rooming) <b>tanpa</b> penyedia melakukan verifikasi dan registrasi ulang                                                                                                    | oc akan dapat login dan mengikuti lelang                                                          |
| tar LPSE dapat dilih                     | at di website inaproc. Jika Anda menunda untuk melakukan aktivas                                                                                                    | . User ID Anda tetap dapat digunakan di LPSE ini namun belum bisa untuk rooming.                  |
| belum melakukan ak                       | tivasi, pastikan Anda membaca dan memahami <b>Syarat dan Ketent</b>                                                                                                    | uan Inaproc (Clik di sin).                                                                        |
| Data Akun                                |                                                                                                    |                                                                                                   |
| Vama Perusahaan                          |                                                                                                    |                                                                                                   |
| VPWP                                     |                                                                                                    |                                                                                                   |
| llamat                                   |                                                                                                    |                                                                                                   |
| Cab/Kota                                 |                                                                                                    |                                                                                                   |
| ropinsi                                  | Kalimantan Barat                                                                                                    |                                                                                                   |
| mail                                     |                                                                                                    |                                                                                                   |
| itatus cabang                            | Pusat                                                                                                    |                                                                                                   |
| Iser ID                                  |                                                                                                    |                                                                                                   |
| langgal<br>lendaftaran                   | 17 Juni 2019 9:53                                                                                                    |                                                                                                   |
| Deegaa kik tombo                         | Lakukan Aktivasi maka anda anda telah setuiy dan memahami S                                                                                                    | varat dan Ketertuan inaproc serta melajukan aktivasi sistem inaproc untuk akun Anda               |
| sebagai berikut ini:                     | ware and the start of the second second se | Tan an waan sananaanan saadha ne bar da marananana antarana sebaran analka ne marang saran barang |

## Aktivasi Agregrasi Data Penyedia

LPSE menyatakan bahwa User ID di bawah ini sebagai User ID tunggal

| Data Akun              |                                          |
|------------------------|------------------------------------------|
| User ID                |                                          |
| Terdaftar Di LPSE      | LPSE Kabupaten Melawi                    |
| Password               | (Seperti yang digunakan di LPSE di atas) |
| Nama Perusahaan        |                                          |
| NPWP                   |                                          |
| Alamat                 |                                          |
| Kab/Kota               | Melawi                                   |
| Propinsi               | Kalimantan Barat                         |
| Email                  |                                          |
| Status cabang          | Pusat                                    |
| Tanggal<br>Pendaftaran | 17 Juni 2019 9:53                        |

Anda telah melakukan aktivasi Agregasi Data Penyedia pada 03 Juli 2019 11:14.

Mulai saat ini Anda harus menggunakan User ID dan password tersebut untuk login dan mengikuti lelang di LPSE ini dan di seluruh LPSE.Pesan konfirmasi ini juga kami email ke alamat

Account telah teraktivasi agregasi data penyedia dan dapat login di LPSE-LPSE lain.

## Aktivasi Penyedia Terdaftar di Beberapa LPSE

Halaman ini muncul apabila anda sudah terdaftar di beberapa LPSE. Sistem akan memilih salah satu user id yang aktif untuk dijadikan user id tunggal. Masukkan password pada user id yang terpilih dan klik "Lakukan Aktivasi"

| Aktivasi Agregrasi Data Penyedia |                                                                                                    |       |
|----------------------------------|----------------------------------------------------------------------------------------------------|-------|
| ktivasi Agregrasi li             | Inaproc untuk Penyedia                                                                                                    |       |
| emua penyedia yang te            | miaftar di LPSE ini dan telah melakukan <b>Aktivasi Agregrasi Inaproc</b> akan dapat login dan mengikuti lelang<br>semioni t <b>anna</b> menantis melakukan verifikasi dan peristrasi ulann                                                                                                    |       |
| where I DEE change rillion       | nemergi <b>senja</b> pergelaa menasta etermaa san regioraa sang.<br>1 di aabede (nanor: Bis Anda menasta induk melakdan aktion) (her I) Anda tetan darat disonakan di (DCE in) namun taken bos untuk menain                                                                                                    |       |
| enter of an output united        | Commonly mapping was intra memory a sense measurement of the providence of the providence of the sense of the providence of the providence of the provide | 970 - |
| isteen Animoreal Insertor        | v taluk mennidentifikati habasi tise 10 Andar                                                                                                    |       |
| ontro regregent inspiror         | Cabler interrigitation material solution for remain                                                                                                    |       |
| Account Nomor 1                  |                                                                                                    |       |
| User ID                          | MIARWIA,CV                                                                                                    |       |
| Email                            | erickkawaitou169@gmail.com                                                                                                    |       |
| Nama Perusahaan                  | CV. MIARWIA                                                                                                    |       |
| Alamat                           | JL BUPER, PERUMAHAN PEMDA                                                                                                    |       |
| Status                           | User ID yang akan dinonaktifkan                                                                                                    |       |
| lerujuk ke Perusahaan /          | / Penyedia yang sama dengan yang telah terdaftar sebagai berikut                                                                                                    |       |
| Associat Manage 2                |                                                                                                    |       |
| Account Nomor 2                  |                                                                                                    |       |
| User ID                          | NAEMA                                                                                                    |       |
| Email                            | cv.miarwia@gmail.com                                                                                                    |       |
| Terdaftar di                     | LPSE Kabupaten Mimika                                                                                                    |       |
| Nama Perusahaan                  | CV. MIARWIA                                                                                                    |       |
| Alamat                           | JL FREEPORT LAMA KWAMKI MIMIKA                                                                                                    |       |
| Status                           | User ID Tunggal                                                                                                    |       |
| intuk melakukan Aktiva           | n) Apreorasi Inaproc. sistem menuvaratkan bahwa satu Perusahaan / Penvedia hanya dapat memiliki satu User ID Tunopat. Sistem Apreorasi Inaproc                                                                                                    | telah |
| emiliih Account Nomo             | ar 2 sebagai User ID Tunggal sedangkan Account Nomor 1 akan dinomaktifkan setelah Anda melakukan aktivasi ini.                                                                                                    |       |
| ktivasi dilakukan denga          | an memasukkan password dari Account Nomer 2                                                                                                    |       |
|                                  | Password                                                                                                    |       |
| assisted.                        |                                                                                                    |       |